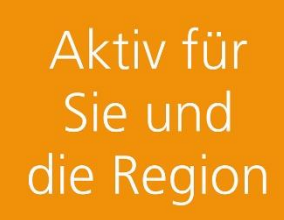

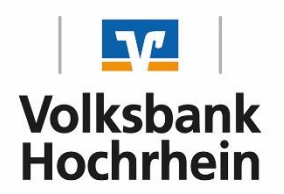

## **Entsperrung VR SecureGo plus**

Sie haben das TAN-Verfahren VR SecureGo plus zum Beispiel nach mehrmaliger TAN-Falscheingabe gesperrt? Zur Entsperrung gehen Sie wie folgt vor.

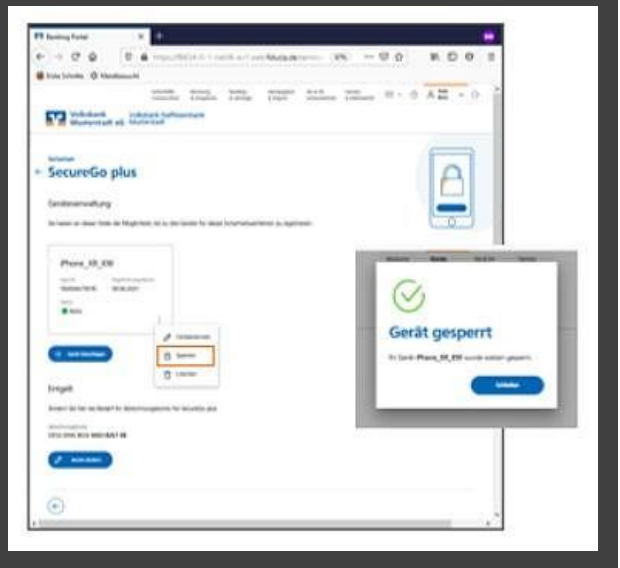

Im Fall einer Sperrung wird Ihnen automatisch per Post ein Entsperrcode zugeschickt.

## SecureGo plus entsperren

- Rufen Sie unsere Homepage "www.volksbank-hochrhein.de" im Browser auf und loggen Sie sich bitte im OnlineBanking über den Button "Login OnlineBanking für Privat- und Firmenkunden" ein.
- Nach der Anmeldung im OnlineBanking wechseln Sie bitte oben rechts unter "Ihren Namen" ins Auswahlmenü "Datenschutz und Sicherheit"

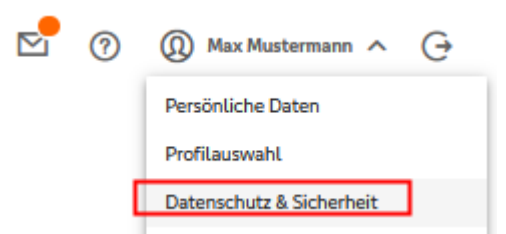

• Unter Sicherheitsverfahren wählen Sie bitte "SecureGo plus" aus und klicken Sie auf den Button "SecureGo plus entsperren".

| SecureGo plus en                           | sperren                              |                  |
|--------------------------------------------|--------------------------------------|------------------|
| Sie haben den Entsperrcode für             | Ihr SecureGo plus-Verfahre           | en erhalten?     |
| Nach dem Entsperren können Sie alle Transa | ctionen sicher via SecureGo plus abw | vickeln.         |
| Entsperren Sie jetzt SecureGo pl           | z                                    |                  |
| Entspercode                                |                                      |                  |
| $\frown$                                   |                                      |                  |
| Eingabe löschen                            |                                      | Eingabe prüfen 🔶 |

• Geben Sie Ihren Entsperrcode aus dem Brief ein.

| SecureGo plus entspe                                | erren                               |
|-----------------------------------------------------|-------------------------------------|
| Sie haben den Entsperrcode für Ihr Sec              | cureGo plus-Verfahren erhalten?     |
| Nach dem Entsperren können Sie alle Transaktionen s | sicher via SecureGo plus abwickeln. |
| Entsperren Sie jetzt SecureGo plus                  |                                     |
| Entspercode                                         |                                     |
| oBGXwY8k                                            |                                     |
|                                                     | 13                                  |
| Eingabe löschen                                     | Eingabe prüfen 🔶                    |
|                                                     |                                     |

• Nach Eingabe des Entsperrcodes werden Ihnen die Auftragsdaten in der App angezeigt und nach Freigabe eine TAN erzeugt.

| Auftrag                                                                                        |                                                                                                    |
|------------------------------------------------------------------------------------------------|----------------------------------------------------------------------------------------------------|
|                                                                                                |                                                                                                    |
| Bitte prüfen Sie den freizugebenden Auftrag                                                    | Vit Securelia plus<br>Ihre TAN                                                                                                    |
| Bitte prüfen Sie folgenden                                                                     | and the second second se |
| Auftrag                                                                                        | and the second second se |
| Benutzerkennung: 169586442<br>Vorgang: SecureGo Freischaltung<br>Reservierungszeit: 15.04.2021 | the set of                                                                                                    |
| 11:43:55 Uhr                                                                                   | Die TAN für das Entsperren Ihrer App mit<br>der App-ID "SecureGo" lautet                                                                                                    |
| Details                                                                                        | Ser Apprily Securedy Idules                                                                                                    |
|                                                                                                | 957112                                                                                                    |
| Aut.Merkmal: SecureGoPlus                                                                      | Zeit: 11:43:55                                                                                                    |
| Bitte authentifizieren Sie sich, um die TAN<br>für diesen Auftrag anzuzeigen.                  | all all                                                                                                    |
| Ablehnen                                                                                       | all all as                                                                                                    |
| Freigeben                                                                                      | Vorgang abschließen                                                                                                    |

| entsperren securego pius | Sicherheitsabfrage                                                        |   |
|--------------------------|---------------------------------------------------------------------------|---|
| Entoperiode<br>oBGXwY8k  | Bitte unbedingt Auftrags-Daten abgleichen 🛞                               |   |
|                          | Sicherheitsverfahren                                                      |   |
|                          | SecureGo                                                                  | ~ |
|                          | Die SecureGo-TAN wurde an "0002532410"<br>um 11:43:55 Uhr bereitgestellt. |   |
|                          | TAN                                                                       |   |
|                          | 957112                                                                    |   |
|                          |                                                                           |   |
|                          | TAN emeu<br>anfordem                                                      |   |
|                          | TAN<br>957112<br>TAN emeut<br>anfordem                                    |   |

• Nach Eingabe der TAN ist das Sicherheitsverfahren SecureGo plus erfolgreich entsperrt und kann nach erneuter Anmeldung wieder verwendet werden.

| SecureGo plus erfolgreich entsperrt.                                                          |
|-----------------------------------------------------------------------------------------------|
| Aus Sicherheitsgründen ist nun eine erneute Anmeldung erforderlich.<br>Verwendete TAN: 957112 |
|                                                                                               |
| In Frneut anmeiden                                                                            |